## 網上報名步驟:

- 1. 點擊舊生點擊這裡報名
- 2. 輸入「學生編號」: (YASxx-xxxx) 及 密碼: (手機號碼)
- 3. 登入成功後, 請按「網上報名」可供報讀之課程會在版面列出
- 4. 「點擊」選讀之課程編號欄,然後「點擊」「立即報名」
  - 若同一課程顯示了多次,請按<mark>更新</mark>鍵
- 5. 稍待系統運作,版面會列出閣下已成功報讀的課程
  - 若沒有列出已報讀課程,可按更新鍵,或在網上報名啓動期 間登入以查閱報讀狀況,確定是否已成功報讀
- 6. 稍後閣下亦會收到由系統自動發出的電郵作確認,請保存電郵為 日後參照用;電郵由以下地址發出:<u>ace.notice@yanfook.org.hk</u>
  - 注意 :電郵有可能經閣下郵箱過濾移往「垃圾郵件」(Junk Mail)
  - 若未能收到系統自動發出確認報讀電郵,閣下亦可在網上報
    名系統啓動期間,再次登入以查閱報讀狀況

## 未能登入網上報名

- 1. 忘記「學生編號」/「密碼」
  - 「點擊」忘記《密碼》或《學生編號》
  - 輸入閣下已登記的電郵地址,稍候片刻,系統將發送「學生 編號」及「密碼」至電郵
  - 輸入電郵地址後,若顯示為:電郵地址不正確,請確定已輸入了正確資料,仍未能運作,請電郵:
    - phoebe.leung@yanfook.org.hk /致電:33552-6604 跟進
- 2. 忘記已登記的電郵地址
  - 請發電郵/電話查詢